## 云U云成本优化器使用指南

## 一、选择云厂商

## 在阿里云、腾讯云、AWS 之中选择需要进行优化的云厂商 (如下图)

○选择云厂商 ──── 连接云账号 ─── 开启资产分析 ─── 查看报告

## 欢迎使用Cloudam云成本优化器!

通过连接云账号来帮你分析资产数据, 生成优化报告

| <b>C-)</b> | aws | aws   | $\bigotimes$ |
|------------|-----|-------|--------------|
| 阿里云        | AWS | AWS中国 | 腾讯云          |

- 二、 连接云账号 (以阿里云为例)
- 1、 登录阿里云控制台
- 2、 在控制台中点击主菜单产品与服务,搜索访问控制,到达
  RAM 访问控制页面
- 3、 RAM 访问控制页面,进入人员管理-用户列表页面,创建用户 -自定义创建-设置登录名称与显示名称-授权编程访问-完成, 勾选用户添加-添加权限-搜索 ReadOnlyAccess 并授权 (用户仅有一次查看访问密钥的机会,请将密钥信息妥善保 存)
- 4、输入 AccessKey ID 及 Access Key Secret 并连接

连接一个阿里云账户以优化其成本

请放心,Cloudam云端不会影响您现有的任何工作负载,连接过程大概需要3分钟

| 第1步                                                                                                    |                                                                                                    |  |  |  |
|----------------------------------------------------------------------------------------------------|----------------------------------------------------------------------------------------------------|--|--|--|
| 登录您的阿里云控制台                                                                                                    | 登录阿里云                                                                                                    |  |  |  |
| 第2步<br>在控制台中点击主菜单产品与服务,搜索访问控制,到达RAM访问控制                                                                              | 制页面                                                                                                    |  |  |  |
| 第3步<br>RAM访问控制页面,进入人员管理·用户列表页面,创建用户-自定义创<br>称与显示名称-授权编程访问·完成,勾选用户添加·添加权限-搜索Read<br>权<br>(用户仅有一次查看访问密钥的机会,请将密钥信息妥善保存) | 第3步<br>RAM访问控制页面,进入人员管理·用户列表页面,创建用户-自定义创建-设置登录名<br>称与显示名称-授权编程访问·完成,勾选用户添加·添加权限·搜索ReadOnlyAccess并授<br>权<br>(用户仅有一次查看访问密钥的机会,请将密钥信息妥善保存) |  |  |  |
| 第4步                                                                                                    |                                                                                                    |  |  |  |
| 复制并粘贴AccessKey ID                                                                                                    |                                                                                                    |  |  |  |
| 复制并粘贴Access Key Secret                                                                                               |                                                                                                    |  |  |  |
| ← 上一步                                                                                                    | 连接                                                                                                    |  |  |  |

三、开启资产分析

点击进行自动资产分析

四、查看报告

查看优化报告

注册并下载完整版报告

4、